## **Registering for Camp**

1. Go to <u>www.cetacanyon.campbrainregistration.com</u> and create an account, or log into an existing account.

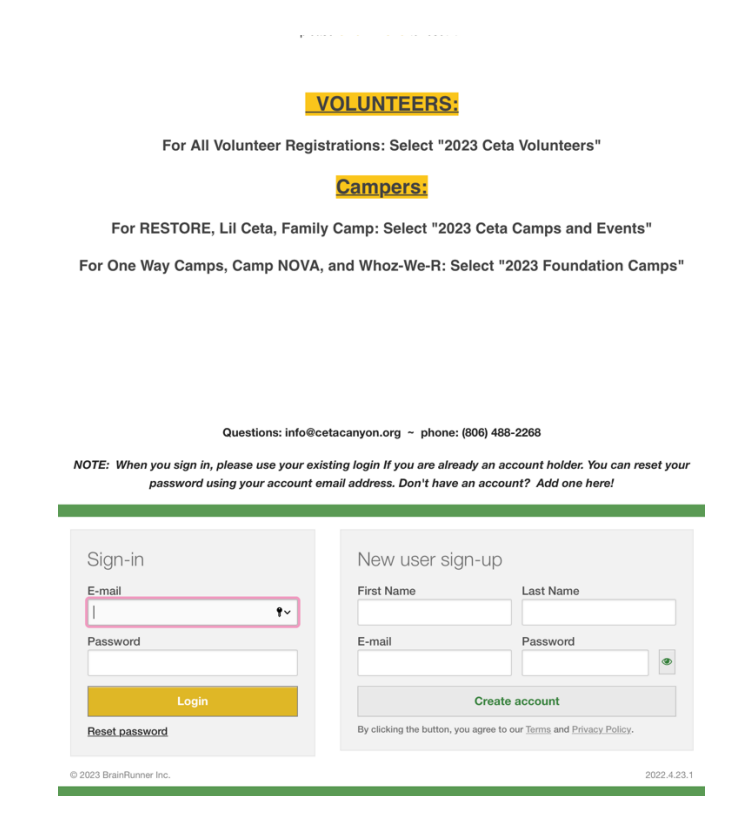

2. Start a new application or continue a registration in progress. Be sure to follow the highlighted instructions when selecting an option.

| Continue a F                                                       | Registration in Progress                                              |
|--------------------------------------------------------------------|-----------------------------------------------------------------------|
| If you have started a regi                                         | stration, please click here to complete the registration process      |
|                                                                    | VOLUNTEERS:                                                           |
|                                                                    | For All Volunteer Registrations: Select "2023 Ceta Volunteers"        |
|                                                                    | Campers:                                                              |
| For                                                                | RESTORE, Lil Ceta, Family Camp: Select "2023 Ceta Camps and Events"   |
| For One                                                            | Way Camps, Camp NOVA, and Whoz-We-R: Select "2023 Foundation Camps"   |
| Continue application                                               |                                                                       |
| Start a New                                                        | Registration                                                          |
|                                                                    | Welcome to the 2023 registration website. We are so glad you're here! |
| Click on an application below to register and complete your forms. |                                                                       |
| Check session description for camp details.                        |                                                                       |
|                                                                    | VOLUNTEERS:                                                           |
|                                                                    | For All Volunteer Registrations: Select "2023 Ceta Volunteers"        |
|                                                                    |                                                                       |

3. Select the people you want to register for camp and click continue. If you need to edit household information, you can go back to homepage and click "Manage Household".

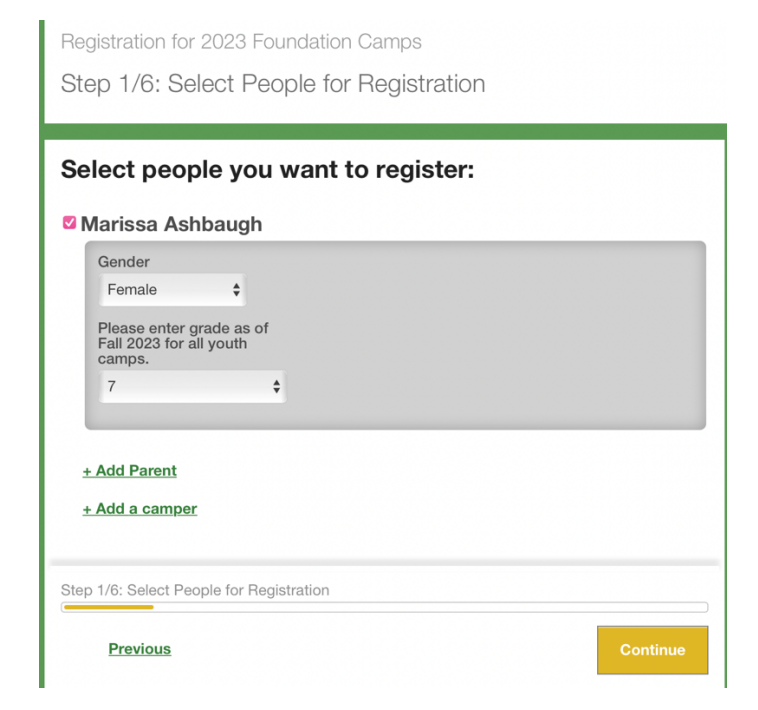

4. The camps your camper is eligible for will appear. Make sure you use the Fall 2023 grade level. Select the camp you wish to enroll in, and any early bird discounts will automatically apply. You also have the option to purchase a Gift Shop Gift Card at this point.

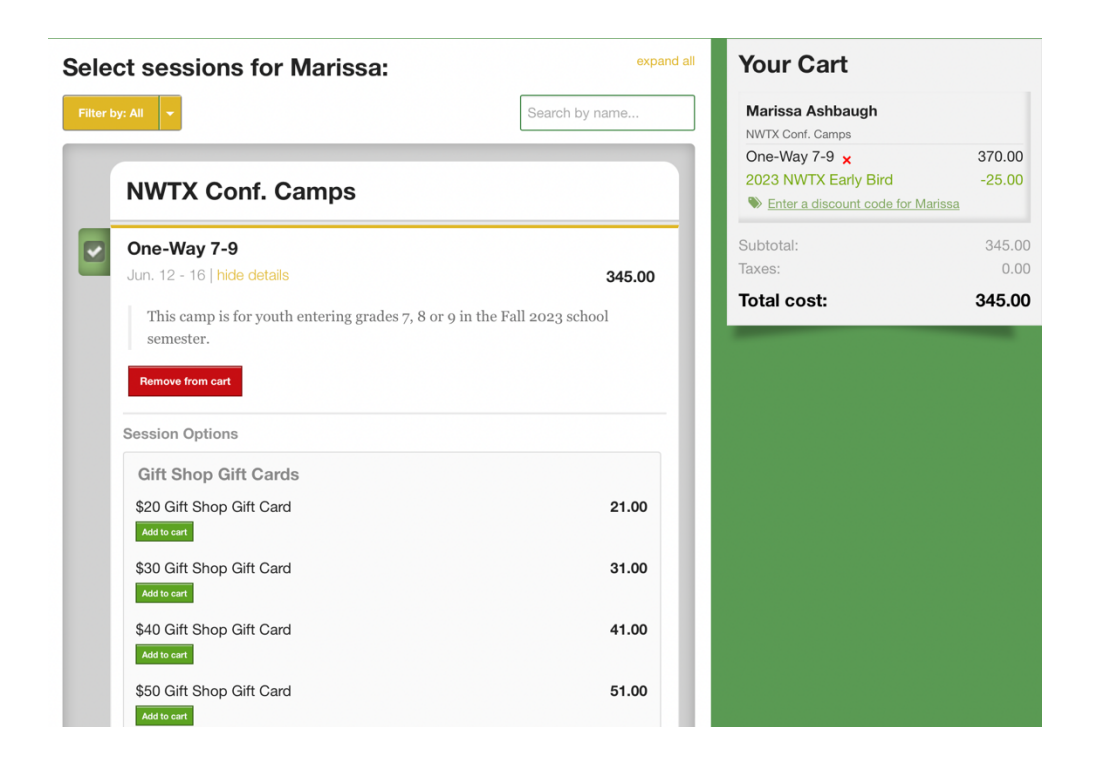

5. Fill out all of the required forms. The consent form is required if you are registering your own camper. If you are a church leader signing up your students, our office will send consent forms directly to the parents.

| gistration for 2023 Foundation Camps                    |           |                                |            |
|---------------------------------------------------------|-----------|--------------------------------|------------|
| ep 3/6: Fill out Forms                                  |           | Retu                           | Irn Home   |
|                                                         |           |                                |            |
|                                                         |           |                                |            |
| II out forms:                                           |           | Your Cart                      |            |
| ms marked with an asterisk( $^{\star}$ ) are mandatory. |           | Marissa Ashbaugh               |            |
|                                                         |           | One-Way 7-9                    | 370.00     |
|                                                         |           | 2023 NWTX Early Bird           | -25.00     |
| Household Form                                          | COMPLETED | Enter a discount code for Mari | <u>ssa</u> |
| Open torm                                               |           | Subtotal:                      | 345.0      |
|                                                         |           | Taxes:                         | 0.00       |
|                                                         |           | Total cost:                    | 345.00     |
| Forms for Marissa                                       |           | -                              |            |
| Additional Information *                                | COMPLETED |                                |            |
| Open form                                               |           |                                |            |
| Medical Form *                                          | COMPLETED |                                |            |
| Parental/Guardian Consent                               | COMPLETED |                                |            |
| Open form                                               |           |                                |            |

6. On the Household form, please be sure to fill out the church section if you are coming to camp as part of a church group. If a different church is paying for your registration, please select that option as well. You can also select "none" if attending as an individual.

| Church *                                                                                    |     |
|---------------------------------------------------------------------------------------------|-----|
| Please select the church your camper is attending camp with. Churches are listed by city fi | st. |
| Abernathy FBC<br>Abernathy United                                                           |     |
| Amarillo Arena of Life Church<br>Amarillo Crossroads Church                                 |     |
| Abernathy FBC<br>Abernathy United<br>Amarillo Arena of Life Church<br>Amarillo Church       |     |
| Amaniio Grossroads Church                                                                   |     |
| Contact Please list the contact person at your church overseeing camp registrations.        |     |
| Contact Please list the contact person at your church overseeing camp registrations.        |     |
| Contact Please list the contact person at your church overseeing camp registrations.        |     |
| Contact Please list the contact person at your church overseeing camp registrations.        |     |

7. On the next page, select the appropriate payment option. Please note that if you pay half when signing up, the other half must be paid in full before coming to camp. By selecting your church as a payment option, you agree that if Ceta Canyon is unable to verify your info with the church, you will be fully responsible for payment.

| Select your payment option:                                                                                                    | Your Cart                         |        |  |
|----------------------------------------------------------------------------------------------------|-----------------------------------|--------|--|
| ○ I will pay the full 345.00                                                                                                    | Marissa Ashbaugh                  |        |  |
| 0 172.50 plus monthly installment plan.                                                                                                    | One-Way 7-9                       | 370.00 |  |
| I will pay 172.50 and my church will pay the remaining amount.                                                                                           | 2023 NWTX Early Bird              | -25.00 |  |
| <ul> <li>My church will pay the full amount.</li> <li>I will pay 172.50 and I will pay the remaining amount before my camper arrives at camp.</li> </ul> | Enter a discount code for Marissa |        |  |
|                                                                                                    | Subtotal:                         | 345.00 |  |
|                                                                                                    | Taxes:                            | 0.00   |  |
| Step 4/6: Choose a Payment Option                                                                                                    | Total cost:                       | 345.00 |  |
| Previous Continue                                                                                                    |                                   |        |  |
|                                                                                                    |                                   |        |  |

8. Before submitting your application, review the cancellation policy and waiver. Once you submit the application, you will receive a confirmation email followed by a packing list within 5-7 business days.

Registration for 2023 Foundation Camps

## Step 5/6: Review and Submit the Application

Please note that by submitting this registration, you are agreeing to the following:

Camp Activities at Ceta Canyon Camp may include but are not limited to: swimming, hiking in a rugged canyon setting, sports, water recreation, group games, Ropes Course and Climbing Wall activities. I do hereby assume all risk of the above and any other ordinary risk incidental to the camp setting and will hold the NWTX Conference, Ceta Canyon Camp and their Trustees, employees and agents harmless from any and all liability. I hereby grant permission to Ceta Canyon Camp & Retreat Center to use photos of the above named camper, taken during activities at camp, for publicity purposes, in advertising materials, or on the camp's web site. In the event of an emergency and I am unable to be reached, I hereby give my permission for whatever emergency medical procedures might need to be performed by staff, first aid personnel, and/or by medical doctor on call at the emergency medical facility. I understand that should the medical history change, it is my responsibility to let the camp director know at

camp registration.

CANCELLATION POLICY: All camp fees include a non-refundable registration fee. A \$10 handling fee will be applied to all cancellations. Ten days from the first day of camp, the cancellation fee is half of the registration fee. Cancellations within 5 days of the start of camp WILL LOSE their full registration fee. All cancellations MUST CONTACT the Camp Registrar IN WRITING.\*\*If interested in donating a Scholarship for a Camper, contact Ceta Canyon at 806-488-2268.

## Please review before submitting:

| Registration items                                   | Add/remove sessions | Add/remove people    |
|------------------------------------------------------|---------------------|----------------------|
| Marissa Ashbaugh                                     |                     |                      |
| NWTX Conf. Camps                                     |                     |                      |
| <ul> <li>One-Way 7-9 (June 12 - 16, 2023)</li> </ul> |                     | 370.00               |
| 2023 NWTX Early Bird                                 |                     | -25.00               |
| Total:                                               |                     | 345.00               |
| Forms                                                |                     | Edit forms           |
| Household Form *                                     |                     | COMPLETED            |
| Marissa Ashbaugh: Additional Information *           |                     | COMPLETED            |
| Mariesa Ashbaugh: Medical Form *                     |                     |                      |
| Marissa Ashbaugh: Parental/Guardian Consent          |                     | COMPLETE             |
| Payment                                              |                     | Edit payment options |
| Payment option: My church will pay the full amou     | unt.                |                      |
| Step 5/6: Review and Submit the Application          |                     |                      |
| Previous                                             |                     | Submit application   |